Native TCT 2.4 EFL UTC User Guide

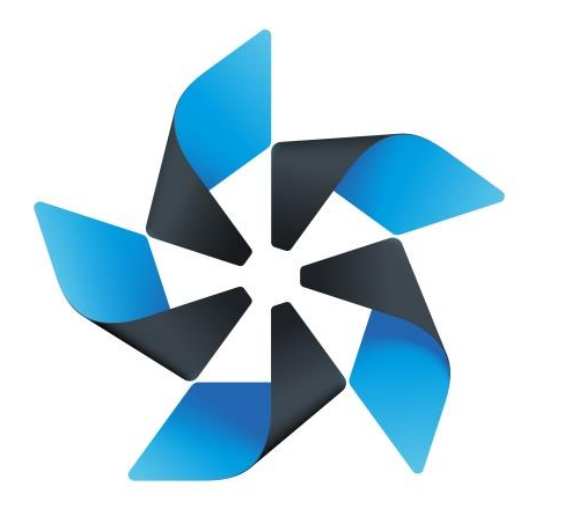

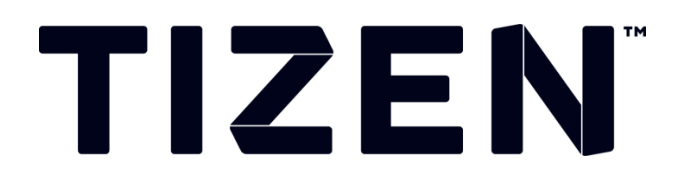

# Native TCT 2.4 EFL UTC User Guide

Except as noted, this content - excluding the Code Examples - is licensed under Creative Commons Attribution 3.0 and all of the Code Examples contained herein are licensed under BSD-3-Clause.

## **Table of Contents**

| 1.                     | Envir                     | Environment setup                                         |   |  |
|------------------------|---------------------------|-----------------------------------------------------------|---|--|
|                        | 1.1.                      | Symbols and abbreviations                                 | 3 |  |
|                        | 1.2.                      | Hardware Requirements                                     | 3 |  |
|                        | 1.3.                      | Software Requirements                                     | 3 |  |
| 2.                     | lling the EFL UTC Package | 4                                                         |   |  |
|                        | 2.1.                      | Get EFL Binary from Download site                         | 4 |  |
|                        | 2.2.                      | Push EFL UTC package into Tizen device                    | 4 |  |
|                        | 2.3.                      | Login to Tizen device via SDB and install EFL UTC package | 4 |  |
| 3. Execute Test Suites |                           | ute Test Suites                                           | 6 |  |
|                        | 3.1.                      | Run EFL UTC                                               | 6 |  |
|                        | 3.2.                      | View Result Summary                                       | 6 |  |

# **1. Environment setup**

### **1.1. Symbols and abbreviations**

| UTC                   | – Unit Test Cases                      |
|-----------------------|----------------------------------------|
| GBS                   | – Git Build System                     |
| SDB                   | – Smart Development Bridge             |
| \$ (in shell command) | – Login shell in your computer         |
| # (in shell command)  | – Login shell in Tizen device via SDB  |
| {Option}              | – For target device, {Option} = armv7l |

### **1.2. Hardware Requirements**

- 1. Linux or Windows PC which can run SDB tool.
- 2. Tizen device that will work as target on which TCs will be executed
- 3. USB Cable for connecting device to host

#### **1.3. Software Requirements**

1. SDB tool to connect into Tizen device. (Tizen 2.4 SDK contains it)

## 2. Installing the EFL UTC Package

#### 2.1. Get EFL Binary from Download site

http://download.tizen.org/tct/2.4/NATIVE\_TCT/2.4\_r1/native-tct\_2.4\_rXX.zip

\$ unzip native-tct\_2.4\_rXX.zip

\$ cd native-tct\_2.4\_rXX/EFL

### 2.2. Push EFL UTC package into Tizen device

Enable sdb root mode:

\$sdb root on

Push EFL UTC package into Tizen device:

\$sdb push efl-test-suite-1.3.0-2.{Option}.rpm /opt/usr

```
bluezery@bluezery-desktop:~$ sdb root on
bluezery@bluezery-desktop:~$ sdb push efl-test-suite-1.3.0-2.armv7l.rpm /opt/usr/
pushed efl-test-suite-1.3.0-2.armv7l.rpm 100% 31MB
1 file(s) pushed. 0 file(s) skipped.
efl-test-suite-1.3.0-2.armv7l.rpm 4329 KB/s (33466927 bytes in 7.548s)
bluezery@bluezery-desktop:~$
```

Figure 1: EFL UTC Push

#### 2.3. Login to Tizen device via SDB and install EFL UTC package

Login to Tizen device:

\$sdb shell

Except as noted, this content - excluding the Code Examples - is licensed under Creative Commons Attribution 3.0 and all of the Code Examples contained herein are licensed under BSD-3-Clause.

Install EFL UTC using rpm command:

#mount -o remount,rw /

#cd opt/usr

#rpm –Uvh efl-test-suite-xxx.{Option}.rpm --force --nodeps

```
perforce@sohyun-Samsung-DeskTop-System:~/Desktop$ sdb shell
sh-4.1# mount -o remount,rw /
sh-4.1# cd opt/usr
sh-4.1# rpm -Uvh --force --nodeps efl-test-suite-1.3.0-2.armv7l.rpm
reading device security policy from /etc/device-sec-policy
package ac-domain-system defined ac domain Isolated
package ac-domain-system defined ac domain ^
package ac-domain-system defined ac domain *
package ac-domain-system defined ac domain
allowing ac_domain Isolated provided in root for root
allowing ac_domain ^ provided in root for root
allowing ac_domain * provided in root for root
allowing ac_domain _ provided in root for root
allowing ac_domain Isolated provided in root for _default_
allowing ac_domain ^ provided in root for _default_
allowing ac_domain * provided in root for _default_
allowing ac_domain _ provided in root for _default_
package org.tizen.helloworldnocert defined ac domain org.tizen.helloworldnocert
allowing ac domain org.tizen.helloworldnocert provided in default for root
allowing ac_domain org.tizen.helloworldnocert provided in _default_ for _default_
package sprd-wcnd defined ac domain wcnd
allowing ac_domain wcnd provided in _default_ for root
allowing ac_domain wcnd provided in _default_ for _default_
package vc-engine-default defined ac domain vc-engine-default
allowing ac_domain vc-engine-default provided in _default_ for root
                                                    _default_ for _default
allowing ac_domain vc-engine-default provided in _
package privilege-checker defined ac domain privilege-checker
allowing ac_domain privilege-checker provided in _default_ for root
allowing ac_domain privilege-checker provided in _default_ for _default_
```

Figure 2: EFL UTC Install

### 3. Execute Test Suites

#### 3.1. Run EFL UTC

Before execute this, swipe off lock screen and check if LCD is on now.

Run EFL UTC on Tizen device:

# cd /opt/usr/efl-test-suite/TC

#./execute.sh mobile

| sh-3.2# cd opt/usr/efl-test-suite/TC                                                       |  |  |  |  |  |  |  |  |  |
|--------------------------------------------------------------------------------------------|--|--|--|--|--|--|--|--|--|
| sh-3.2# ./execute.sh mobile                                                                |  |  |  |  |  |  |  |  |  |
| Starts the test for Mobile Profile scenaraios                                              |  |  |  |  |  |  |  |  |  |
| Start checking current machine                                                             |  |  |  |  |  |  |  |  |  |
| arm7l is running                                                                           |  |  |  |  |  |  |  |  |  |
| <pre>[vconf] ***** set key db/setting/lcd_backlight_normal - value : 0</pre>               |  |  |  |  |  |  |  |  |  |
| tcc: journal file is /opt/usr/efl-test-suite/TC/results/exec-tar-result-1445390649.journal |  |  |  |  |  |  |  |  |  |
| 10:24:10 Execute /ecore/ecore_thread/utc_UIFW ecore_thread run                             |  |  |  |  |  |  |  |  |  |
| 10:24:12 Execute /ecore/ecore_thread/utc_UIFW_ecore_thread_feedback_run                    |  |  |  |  |  |  |  |  |  |
| 10:24:14 Execute /ecore/ecore_thread/utc_UIFW ecore_thread_cancel                          |  |  |  |  |  |  |  |  |  |
| 10:24:16 Execute /ecore/ecore_thread/utc_UIFW ecore_thread_check                           |  |  |  |  |  |  |  |  |  |
| 10:24:18 Execute /ecore/ecore_thread/utc_UIFW_ecore_thread_global_data_add                 |  |  |  |  |  |  |  |  |  |
| 10:24:19 Execute /ecore/ecore_thread/utc_UIFW ecore_thread_global_data_del                 |  |  |  |  |  |  |  |  |  |
| 10:24:20 Execute /ecore/ecore_thread/utc_UIFW_ecore_thread_global_data_find                |  |  |  |  |  |  |  |  |  |
| 10:24:21 Execute /ecore/ecore_thread/utc_UIFW ecore_thread_max_set                         |  |  |  |  |  |  |  |  |  |
| 10:24:22 Execute /ecore/ecore_thread/utc_UIFW_ecore_thread_max_get                         |  |  |  |  |  |  |  |  |  |
| 10:24:23 Execute /ecore/ecore_thread/utc_UIFW_ecore_thread_active_get                      |  |  |  |  |  |  |  |  |  |

Figure 3: EFL UTC Run

#### 3.2. View Result Summary

Get results from Tizen device to your computer:

\$sdb pull /opt/usr/efl-test-suite/TC/results/

View results via browser:

\$google-chrome exec-tar-result-xxxx.html

| bluezery@bluezery-desktop:~/results\$ sdb                                           | pull /opt/us | sr/efl-test | -suite/TC/results/         |  |  |  |  |  |  |
|-------------------------------------------------------------------------------------|--------------|-------------|----------------------------|--|--|--|--|--|--|
| pulled exec-tar-result-1416210274.journal                                           | 100%         | 28          | KB                         |  |  |  |  |  |  |
| pulled exec-tar-result-1416210213.html 1                                            | 00%          | 38KB        |                            |  |  |  |  |  |  |
| pulled exec-tar-result-1416210213.journal                                           | 100%         | 16          | KB                         |  |  |  |  |  |  |
| pulled exec-tar-result-1416210274.html 1                                            | 00%          | 62KB        |                            |  |  |  |  |  |  |
| pulled build-tar-result-1416198615.journa                                           | 1 100%       | 2           | MB                         |  |  |  |  |  |  |
| pulled journal 1                                                                    | 00%          | 2MB         |                            |  |  |  |  |  |  |
| 6 file(s) pulled. 0 file(s) skipped.                                                |              |             |                            |  |  |  |  |  |  |
| /opt/usr/efl-test-suite/TC/results/ 3381 KB/s (5584245 bytes in 1.612s)             |              |             |                            |  |  |  |  |  |  |
| bluezery@bluezery-desktop:~/results\$ google-chrome exec-tar-result-1416210213.html |              |             |                            |  |  |  |  |  |  |
| <pre>[25188:25188:1117/164646:ERROR:nss_util.c<br/>NSS error code: -8018</pre>      | c(853)] Afte | er loading  | Root Certs, loaded==false: |  |  |  |  |  |  |
| Created new window in existing browser session.                                     |              |             |                            |  |  |  |  |  |  |
| bluezery@bluezery-desktop:~/results\$                                               |              |             |                            |  |  |  |  |  |  |
|                                                                                     |              |             |                            |  |  |  |  |  |  |
|                                                                                     |              |             |                            |  |  |  |  |  |  |
|                                                                                     |              |             |                            |  |  |  |  |  |  |
|                                                                                     |              |             |                            |  |  |  |  |  |  |
|                                                                                     |              |             |                            |  |  |  |  |  |  |
|                                                                                     |              |             |                            |  |  |  |  |  |  |
|                                                                                     |              |             |                            |  |  |  |  |  |  |
|                                                                                     |              |             |                            |  |  |  |  |  |  |
|                                                                                     |              |             |                            |  |  |  |  |  |  |
|                                                                                     |              |             |                            |  |  |  |  |  |  |
|                                                                                     |              |             |                            |  |  |  |  |  |  |
|                                                                                     |              |             |                            |  |  |  |  |  |  |
|                                                                                     |              |             |                            |  |  |  |  |  |  |
|                                                                                     |              |             |                            |  |  |  |  |  |  |
|                                                                                     |              |             |                            |  |  |  |  |  |  |
|                                                                                     |              |             |                            |  |  |  |  |  |  |
|                                                                                     |              |             |                            |  |  |  |  |  |  |

Figure 4: Get EFL UTC Results

#### **TETware Test Run Report**

 TETware version:
 3.7-lite

 System Information:
 Linux KIRAN 3.10.17 #1-Tizen SMP PREEMPT Wed Nov 12 14:21:50 UTC 2014 armv71

 Date of test run:
 2014-11-13

 Start time:
 14:35:26

#### Execute mode summary Result Code Count 524 5247 Total Inline report /ecore/ecore\_thread/utc\_UIFW\_ecore\_thread\_run [execute] Captured Output • 700|ICCOUNT=2 Information lines • [[ TET\_MSG ]]:: • [[ TET\_MSG ]]:: = Startup = = Cleanup IC TP Result Information lines • [TET\_PASS]:: utc\_UIFW\_ecore\_thread\_run.c[173] : Test has pa PASS [TET\_PASS]:: utc\_UIFW\_ecore\_thread\_run.c[219] : Test has passed

Figure 5: View EFL UTC Results